# Личный кабинет преподавателя (инструкция)

Выполнила: методист

Отдела инновационного развития- Спичкина А.О.

## Личный кабинет преподавателя

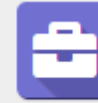

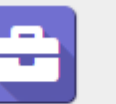

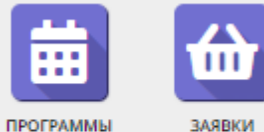

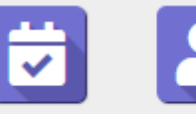

журнал

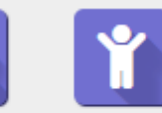

ОРГАНИЗАЦИИ

ЗАЯВКИ

ПОЛЬЗОВАТЕЛИ ПОСЕЩАЕМОСТИ САЙТА

ДЕТИ

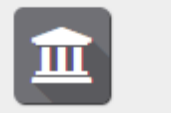

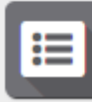

профиль ПЕДАГОГА

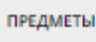

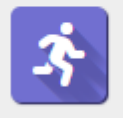

ВИДЫ СПОРТА

# Раздел «Профиль педагога»

| 🏛 Борзенков Сергей Юј        | рьевич               |             | _ 2 ×              |  |  |  |  |  |  |  |  |
|------------------------------|----------------------|-------------|--------------------|--|--|--|--|--|--|--|--|
| Основные Дополнительно       | о Фото Достижения    | Календарь   |                    |  |  |  |  |  |  |  |  |
| л<br>Фамилия *:              | Имя *:               | Отчество:   | <u>^</u>           |  |  |  |  |  |  |  |  |
| Борзенков                    | Сергей               | Юрьевич     |                    |  |  |  |  |  |  |  |  |
| Дата рождения *:             |                      |             |                    |  |  |  |  |  |  |  |  |
| 25.03.1959                   | 25.03.1959           |             |                    |  |  |  |  |  |  |  |  |
| Образование *:               |                      |             |                    |  |  |  |  |  |  |  |  |
| высшее образование - специ   | алитет, магистратура |             | $\bigtriangledown$ |  |  |  |  |  |  |  |  |
| Наличие ученой степени:      |                      |             |                    |  |  |  |  |  |  |  |  |
| Да                           |                      |             |                    |  |  |  |  |  |  |  |  |
| Должность по основному месту | работы *:            |             |                    |  |  |  |  |  |  |  |  |
| Директор                     |                      |             | -                  |  |  |  |  |  |  |  |  |
|                              |                      | 🗸 Сохранить | 🗙 Закрыть          |  |  |  |  |  |  |  |  |

Здесь можно отредактировать личные данные

0

|                         | Дополнительно Фото          | Достижения        | Календарь            |          |      |   |
|-------------------------|-----------------------------|-------------------|----------------------|----------|------|---|
| рера профе<br>1 до 4 *: | ссиональных и (или) педагог | ических интересов | и оценка заинтер     | есованно | ости | Â |
| профессио               | нальное образование         |                   | $\bigtriangledown$   | 4 🗢      | Ē    |   |
| 🕂 Добави                | ть сферу                    |                   |                      |          |      |   |
| едметная о              | бласть интересов и оценка з | аинтересованности | от 1 до 4 <b>*</b> : |          |      |   |
| оциально                |                             |                   | ~                    | ⊿ ▽      | Ē    |   |
| 🕂 Добави                | ть область                  |                   |                      |          |      |   |
|                         | к предметной области интер  | есов:             |                      |          |      |   |
| мментарий               |                             | нтересов          |                      |          |      |   |
| мментарий<br>Комментар  | ии к предметной области и   |                   |                      |          |      |   |

Во вкладке «Дополнительно» можно выставить уровень заинтересованности в различных пед и проф сферах.

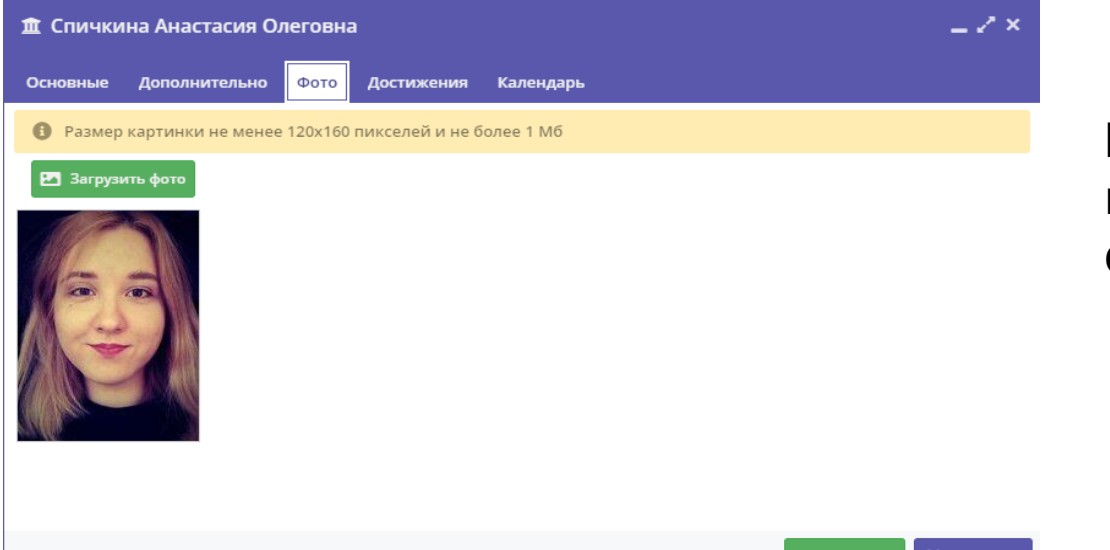

Во вкладке «Фото» можно прикрепить свою фотографию

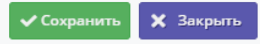

Во вкладке «Достижения» написать о своих достижениях

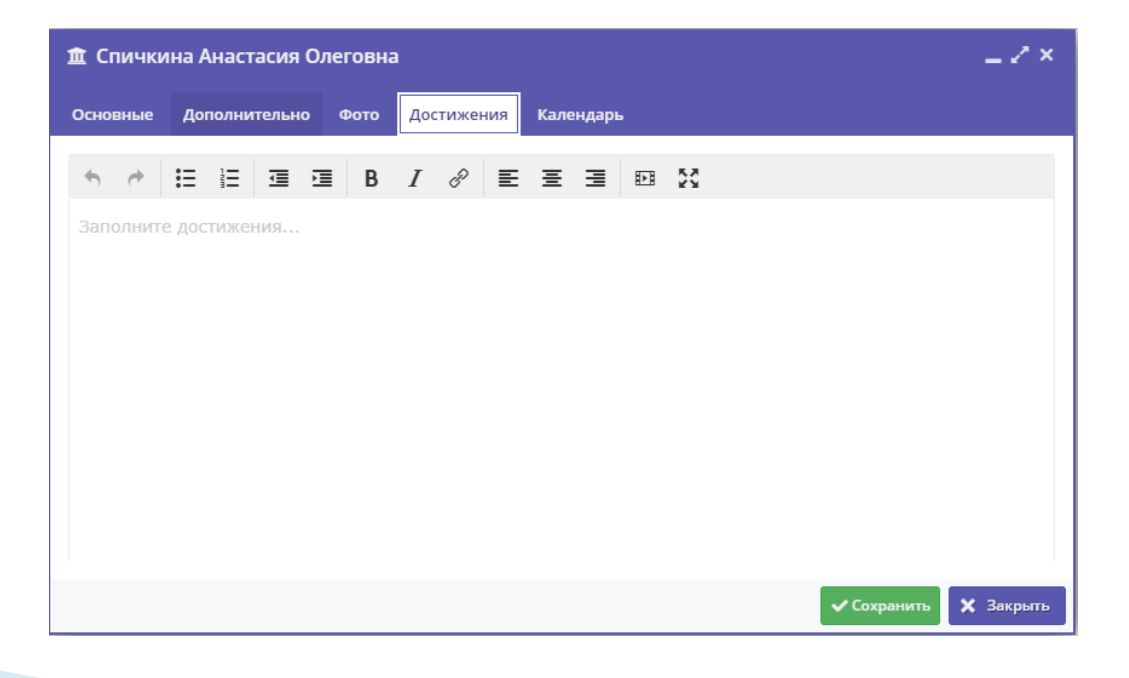

| _ | ~          |             | ~         |
|---|------------|-------------|-----------|
|   |            | VILDCTDCIAG | O BAFABUS |
| ш | Спичкина и | чнастасия   | Олеговна  |
| _ |            |             |           |

| Основные До | ополнительно ( | Фото Достижен | ия Календарь |       |            |             |
|-------------|----------------|---------------|--------------|-------|------------|-------------|
| Сегодня <   | >              |               | Май 2023     |       | н          | еделя Месяц |
| BC          | ПН             | BT            | CP           | ЧТ    | ПТ         | CE          |
| 30          | 1              | 2 +1          | 3            | 4 +1  | 5          | 6           |
| 7           | 8              | 2             | 10           | 11 +1 | 12         | 13          |
| 14          | 15             | 16 +1         | 17           | 18 +1 | 19         | 20          |
| 21          | 22             | 23 +1         | 24           | 25 +1 | 26         | 27          |
| 28          | 29             | 30            | 31           | 1     | 2          | 3           |
| 4           | 5              | 6             | 7            | 8     | 9          | 10          |
|             |                |               |              |       | 🗸 Сохранит | ъ 🗙 Закрыть |

Во вкладке Календарь отражается наше расписание, исходя из расписания групп, которые мы ведем.

\_ Z ×

# Раздел «Программы»

| 🛗 Про | ограммы           |        |                                                                                        |              |             |           |     |                    |     |             |          | _ * ×    |
|-------|-------------------|--------|----------------------------------------------------------------------------------------|--------------|-------------|-----------|-----|--------------------|-----|-------------|----------|----------|
| 444   |                   |        |                                                                                        |              |             |           |     |                    |     |             |          |          |
| iD    | Название события  | Размер | Организация                                                                            | Возраст, лет | Число обуч  | Статус    | ΠФ  | OB3                | Ад  | Тип прогр   | Напра    | Профи    |
| iD    | Название события  | Pa 🌲   | Организация 🗢                                                                          | Возраст, лет | Число обуча | Архин 🗙 🗢 | ▽   | $\bigtriangledown$ |     | Тип прс 🛛 🗢 | Hanj 🗢   | Про 🗢    |
| 15578 | Пилот-конструктор | до 15  | МБУДО «Городской центр детского<br>технического творчества<br>им.В.П.Чкалова» г.Казани | от 13 до 18  | 22          | Архив     | Нет | Нет                | Нет | -           | Техничес | Параплан |

В этом разделе можно <u>увидеть</u> <u>свои</u> объединения и отредактировать их.

| вости 🔘 База  | знаний                                                                                                    | Сорзенков Сергей |
|---------------|----------------------------------------------------------------------------------------------------|------------------|
| ра Редактиров | ание записи #15578                                                                                                    | _ Z ×            |
| Основное      | При оформлении карточки: Для того, чтобы мероприятие привлекало внимание и вызывало интерес большого числа посетителей                       | сайта,           |
| н Описание    | необходимо оформить карточку события максимально полно и содержательно.                                                                      |                  |
| Группы/Клас   | сы Полное наименование *:                                                                                                    |                  |
| П Раздел      | Пилот-конструктор                                                                                                    |                  |
| Обложка       | Не более 250 символов<br>Публичное наименование *:                                                                                           |                  |
| Галерея       | Пилот-конструктор                                                                                                    |                  |
| Программа Д   | Не более 65 символов                                                                                                    |                  |
| ПФДОД         | Краткое описание *:<br>В этом объедичении ребята имеют возможность полияться в цебо на самолёте, сконструированном и собранном своими ружами |                  |
| Профориента   | ия                                                                                                    |                  |
| Чат модерац   | ии Не Более 140 символов                                                                                                    |                  |
| Уведомлени    | я Статус *: Тип программы *:                                                                                                    |                  |
|               | Архив Х 🗢 Общеразвивающая                                                                                                    | ▽                |
|               | Форма обучения *: Уровни программы: Тип местности:                                                                                           |                  |
|               |                                                                                                    |                  |

|                                        |   |                      | тво<br>г.Ка       | рчества им.В<br>взани                         |
|----------------------------------------|---|----------------------|-------------------|-----------------------------------------------|
| Английский язык для на<br>программиста | ø | Редактирование собы  | меч<br>ытия       | ЧДО «Городск<br>кого техниче                  |
|                                        | ď | Предпросмотр на сайт | e                 | очества им.В<br>зани                          |
| программа «Мастер»                     |   | до 1                 | МБ)<br>дет<br>тво | УДО «Городси<br>ского техничи<br>рчества им.В |

### При нажатии на название выходит окно с функциями Редактирование события и Предпросмотр на сайте

| Редактирование | записи #25489                                           |                                              |                      |                              | _ 2 ×                    |  |  |  |  |  |  |  |  |
|----------------|---------------------------------------------------------|----------------------------------------------|----------------------|------------------------------|--------------------------|--|--|--|--|--|--|--|--|
| Основное       | При оформлении карточки                                 | : Для того, чтобы мероприятие пр             | ивлекало внимание и  | 1 вызывало интерес большого  | числа посетителей сайта, |  |  |  |  |  |  |  |  |
| Описание       | необходимо оформить кар                                 | точку события максимально полн               | о и содержательно.   |                              |                          |  |  |  |  |  |  |  |  |
| Группы/Классы  | Полное наименование *:                                  |                                              |                      |                              |                          |  |  |  |  |  |  |  |  |
| Раздел         | Английский язык для начинающего                         | программиста                                 |                      |                              |                          |  |  |  |  |  |  |  |  |
| Обложка        | Не более 250 символов<br>Публичное наименование *:      |                                              |                      |                              |                          |  |  |  |  |  |  |  |  |
| Галерея        | Английский язык для начинающего                         | Английский язык для начинающего программиста |                      |                              |                          |  |  |  |  |  |  |  |  |
| Программа ДО   | не более 65 символов                                    |                                              |                      |                              |                          |  |  |  |  |  |  |  |  |
| ПФДОД          | Краткое описание *:<br>Английский язык и программирован | ие тесно связаны. Лишь владея а              | нглийским, можно ста | ать конкурентноспособным спе | циалистом                |  |  |  |  |  |  |  |  |
| Профориентация |                                                         |                                              |                      |                              |                          |  |  |  |  |  |  |  |  |
| Чат модерации  | Не более 140 символов                                   |                                              |                      |                              |                          |  |  |  |  |  |  |  |  |
| Уведомления    | Статус *:                                               |                                              | Тип программы        | si *:                        |                          |  |  |  |  |  |  |  |  |
|                |                                                         |                                              | Х ∽ Общеразви        | зающая                       |                          |  |  |  |  |  |  |  |  |
|                | Форма обучения *:                                       | Уровни программы:                            |                      | Тип местности:               |                          |  |  |  |  |  |  |  |  |
|                | Очная форма обучения                                    | 🗢 Стартовый (ознан                           | (омительный)         | 🗙 🗢 Городская                | ▽                        |  |  |  |  |  |  |  |  |
|                |                                                         |                                              |                      |                              | 🗙 Закрыть                |  |  |  |  |  |  |  |  |
|                |                                                         |                                              |                      |                              |                          |  |  |  |  |  |  |  |  |

Выбрав редактирование у нас выходит окно Редактирование записи. Можно отредактировать основные данные, описание, добавить/удалить/отр едактировать группы, изменить обложку и т.д.

| Доб | авить группу/модуль + Добавит | ть класс                    |           |       |    |    |          |        |          |
|-----|-------------------------------|-----------------------------|-----------|-------|----|----|----------|--------|----------|
|     | Название                      | Преподаватель               | Кол-во ак | Прием | Во | Pa | Источник | Тип    |          |
| 62  | Группа 1. Английский для нач  | Спичкина Анастасия Олеговна | 4         | Нет   | 10 | 15 | Бюджет   | Группа | <b>Ø</b> |
| 13  | Группа 2. Английский для нач  | Спичкина Анастасия Олеговна | 4         | Нет   | 10 | 15 | Бюджет   | Группа |          |

#### Для редактирования группы нажмите на иконку карандаша

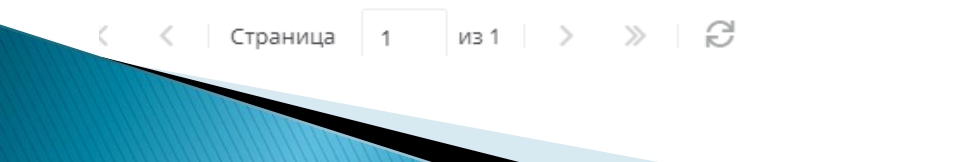

Отображаются записи с 1 по 2, всего 2

25

| Редактиров     | вание группь     | ы #60613    |                    |             |             |           | _ 2 ×    |
|----------------|------------------|-------------|--------------------|-------------|-------------|-----------|----------|
| Параметры      | Расписание       | ПФДОД       | Требования дл      | я зачислен  | ия          |           |          |
| Название (чтоб | бы было понятно  | родителям г | іри записи) *:     |             |             |           |          |
| Группа 2. Ан   | глийский для на  | чинающих    | программистов      |             |             |           |          |
| Преподаватель  | ,*:              |             |                    |             |             |           |          |
| Спичкина Ан    | настасия Олегов  | на          |                    |             |             |           |          |
| Преподаватели  | 1:               |             |                    |             |             |           |          |
| Спичкина Ан    | настасия ×       |             |                    |             |             |           |          |
| Период обучен  | ия (в текущем уч | ебном году) | *:                 |             |             |           |          |
| 01.09.2022     | <b></b>          | 31.05.2023  | 3 🏛                |             |             |           |          |
| 🗌 Прием зая    | вок на текущий   | год         |                    |             |             |           | ti i     |
| 🗌 Прием зая    | вок на следующ   | ий год с    |                    |             |             |           |          |
| Возраст *:     |                  |             |                    |             |             |           |          |
| 10             |                  |             | ÷                  | 17          |             |           | \$       |
| Этап подготовн | ки:              |             |                    | Год подгото | вки:        |           |          |
| Этап подгото   | овки             |             | $\bigtriangledown$ | Год подго   | отовки (15) |           | \$       |
| Количество ча  | сов в год *:     |             |                    |             |             |           | -        |
|                |                  |             |                    |             |             | Сохранить | Отменить |

Можно изменить название группы, сменить преподавателя, период обучения, закрыть/открыть прием заявок, а также выставить возраст <u>обучающихся</u>. Кроме того, на вкладке параметры есть настройки количества часов в год и источник финансирования, но эти настройки менять должны только администраторы.

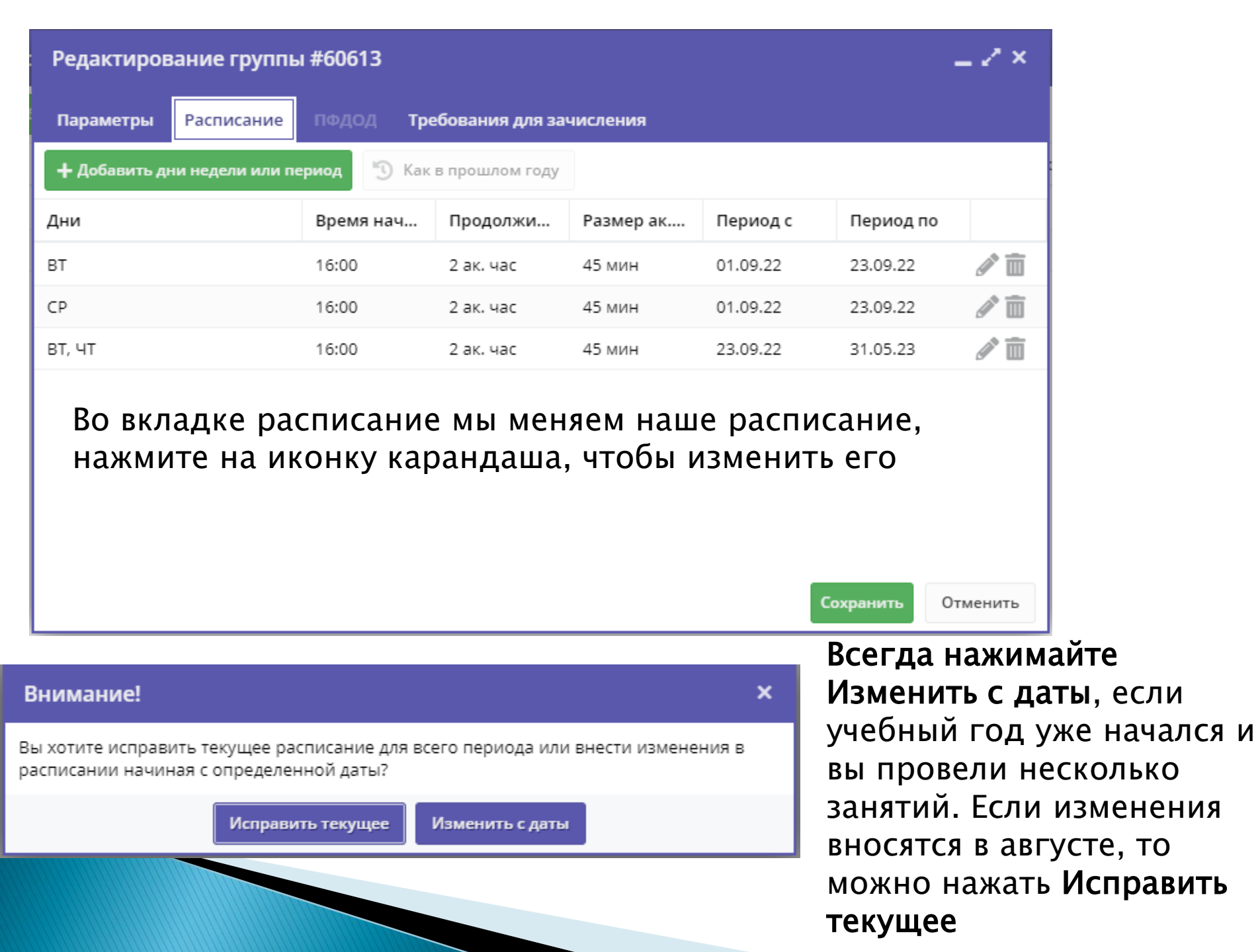

| Редакти     | ровани           | е расп      | иса  | ания      | я гру  | пп   | ы #60.       |        | ×   |  |  |  |
|-------------|------------------|-------------|------|-----------|--------|------|--------------|--------|-----|--|--|--|
| На период:  | :                |             |      |           |        |      |              |        | ^   |  |  |  |
| 01.09.202   | 22               |             | 曲    | 23        | .09.20 | 22   |              | İ      |     |  |  |  |
| Дни недели  | 1:               |             |      |           |        |      |              |        |     |  |  |  |
| ПН          | 1H <b>ВТ С</b> Р |             |      |           | пт     | СБ   | BC           | 1      |     |  |  |  |
| BDEMR OT *: |                  |             |      |           |        |      |              |        |     |  |  |  |
| 16:00 V     |                  |             |      |           |        |      |              |        |     |  |  |  |
| <b>-</b>    | 18:00            |             |      |           |        |      |              |        |     |  |  |  |
| 1 продолжит | 1.5              | анятия<br>2 | (ака | деми<br>5 | з      | хча  | сов):<br>3.5 | 4      | 1   |  |  |  |
|             |                  |             |      |           |        |      | -            |        | 1   |  |  |  |
| Продолжит   | ельность і       | перемен     | , ми | нут:      |        |      |              |        |     |  |  |  |
| 10          |                  |             |      |           |        |      |              | ÷      |     |  |  |  |
| Продолжит   | ельность         | академи     | ческ | ого ч     | iaca:  |      |              |        |     |  |  |  |
| 20 м        | 25 м             | 30 м.       |      | 40        | м      | 45   | <b>б м</b>   | 60 м   |     |  |  |  |
| Выберите г  | преподава:       | телей:      |      |           |        |      |              |        |     |  |  |  |
|             |                  |             |      |           |        |      |              |        |     |  |  |  |
| Помошонии   |                  |             |      |           |        |      |              |        |     |  |  |  |
| Выберит     | е помеще         | ние         |      |           |        |      |              | ×      |     |  |  |  |
| высерит     | сломеще          |             |      |           |        |      |              |        | -   |  |  |  |
|             |                  |             |      |           | Co     | охра | нить         | Отмени | ить |  |  |  |

В окне Редактирования расписания группы выставляются дни недели занятий группы, продолжительность занятия, время начала занятия, а также время перемены. Необходимо выставить период с какого по какое число это расписание будет действовать

Внимание! Для каждой расписание прописывается отдельно

## Раздел «Заявки»

| ₩                  | Заявки                                                               |            |           |                       |                       |             |              |                                                            |              | _ * × . |
|--------------------|----------------------------------------------------------------------|------------|-----------|-----------------------|-----------------------|-------------|--------------|------------------------------------------------------------|--------------|---------|
| •••                | 1 Зачислить                                                          |            |           |                       |                       |             |              |                                                            |              |         |
|                    | Фактическая Группа/                                                  | Фактичес _ | Год зачис | Возможный тип фина    | Установленный тип ф   | Раздел      | Статус       | Ребенок                                                    | Муниципал    | итет Р  |
| $\bigtriangledown$ | Фактическая Группа 🗢                                                 | 2022 × 🗢   | Выбери 🗢  | Возможный тип фин 🛛 🗢 | Установленный тип 🛛 🗢 | Раздел. 🗢   | Статус 🗢     | Ребенок 🗢                                                  | Муниципал    | тит 🗢 Е |
|                    | Группа 2. Пилот-<br>конструктор (1 г.о.)<br>Борзенков Сергей Юрьевич | 2022/2023  | 2022      | Бюджет                | Бюджет                | Техническое | Обучается    | ✓ Ипполитов Алексей<br>≝ 03.07.2008                        | г. Казань    | Â       |
|                    | Группа 1. Пилот-<br>конструктор (3 г.о.)<br>Борзенков Сергей Юрьевич | 2022/2023  | -         | Бюджет                | -                     | Техническое | Отменена     | <ul> <li>Урамов Дамир<br/>田 21.10.2006         </li> </ul> | г. Казань    |         |
|                    | Группа 2. Пилот-<br>конструктор (1 г.о.)<br>Борзенков Сергей Юрьевич | 2022/2023  | -         | Бюджет                | -                     | Техническое | Подтверждена | Григорьев Эмиль<br>— — — — — — — — — — — — — — — — — — —   | г. Казань    |         |
|                    | Группа 2. Пилот-<br>конструктор (1 г.о.)<br>Борзенков Сергей Юрьевич | 2022/2023  | 2022      | Бюджет                | Бюджет                | Техническое | Обучается    | ✓ Валитов Ильсур<br>≝ 06.12.2007                           | г. Казань    |         |
|                    | Группа 2. Пилот-<br>конструктор (1 г.о.)<br>Борзенков Сергей Юрьевич | 2022/2023  | -         | Бюджет                | -                     | Техническое | Отменена     | ✓ Глинкин Арсений<br>≝ 26.03.2010                          | г. Казань    |         |
|                    | Группа 2. Пилот-<br>конструктор (1 г.о.)<br>Борзенков Сергей Юрьевич | 2022/2023  | 2022      | Бюджет                | Бюджет                | Техническое | Обучается    | ✓ Парсин Севастьян                                         | г. Казань    |         |
| 4                  | Группа 1. Пилот-                                                     | 2022/2023  | 2022      | Бюджет                | Бюджет                | Техническое | Обучается    | 🗸 Шляпин Данил                                             | г. Казань    |         |
|                    | С Страница 1                                                         | из 1 🔷     | » B       |                       |                       |             |              | Отображаются записи с 1 по 2                               | 25, всего 25 | 25 🗢    |

Можно подтверждать/отменять заявки, принимать детей на обучение, закрывать набор в группу и т.д.

# Раздел «Журнал»

### Выбор группы:

| <b>;</b> | Курнал посещаемости |      |          |              |       |             |                |       |      |        |     |     |      |      | _ * ×    |
|----------|---------------------|------|----------|--------------|-------|-------------|----------------|-------|------|--------|-----|-----|------|------|----------|
| •••      |                     |      |          |              |       |             |                |       |      |        |     |     |      |      |          |
| iD       | Программа           | Гру  | Тип      | Забронирован | р Пре | Дата начала | Дата окончания | Воз   | Есть | Кол    | При | Уча | Теку | За в | Удалено? |
|          | Программа 🗢         |      | Тип      | 2022/2023    | 7     |             | 🗢              | -     | E 🗢  |        | □ ◄ | у 🗢 |      |      | Нет 🗢    |
| 60       | Пилот-конструктор   | Груп | Группа   | +0 🗸 1 📾 9   | Борз  | 01.09.2022  | 31.05.2023     | 13-18 | Дa   | 144.00 | Нет | Нет |      |      | Нет      |
| 60       | Пилот-конструктор   | Груп | . Группа | +0 🗸 0 📾 13  | Борз  | 01.09.2022  | 31.05.2023     | 13-18 | Да   | 216.00 | Нет | Нет |      |      | Нет      |
| 60       | Пилот-конструктор   | Груп | Группа   | +0 √0 ☎13    | Борз  | 01.09.2022  | 31.05.2023     | 13-18 | Дa   | 216.00 | Нет | Нет |      |      | Нет      |

Можно <u>отмечать</u> <u>посещаемость,</u> <u>исключать детей,</u> <u>переводить их в</u> <u>другие группы</u>. Также, <u>при</u> <u>изменении</u> <u>расписания, его</u> <u>можно поменять</u> прямо здесь.

### Сам журнал:

| Жур   | онал | посе  | ещаемости группы "Груп                       | па 1. Пилот-ко    | онстру  | уктор | (3 г.о.) | )"    |         |        |    |    |    |   |             |   |   |               |           | - 1 | ۲x ک |
|-------|------|-------|----------------------------------------------|-------------------|---------|-------|----------|-------|---------|--------|----|----|----|---|-------------|---|---|---------------|-----------|-----|------|
| ости  | Пи   | лот-к | онструктор 🗢 Гр                              | уппа 1. Пилот-кон | нструк: | × ¬   | 61       | 🕅 Вер | сия для | печати | ]  |    |    | ~ | Октябрь 202 | 2 | ₿ | $\rightarrow$ | 2022/2023 | ▽   | e    |
| qaemo |      |       |                                              |                   | вс      | вт    | вс       | BT    | вс      | BT     | BC | BT | BC |   |             |   |   |               |           |     |      |
| TOCEL |      | U     | Участник                                     |                   | 2       | 4     | 9        | 11    | 16      | 18     | 23 | 25 | 30 |   |             |   |   |               |           |     |      |
| налт  | 1    |       | Аламов Равиль Рустамович                     |                   | Θ       | Θ     | Θ        | 8     | 0       | 8      | X  | X  | X  |   |             |   |   |               |           |     | -    |
| жу    | 2    |       | 🗸 Булатов Мурат Марсович                     |                   |         |       |          |       |         |        | X  | X  | X  |   |             |   |   |               |           |     |      |
| Ę     | з    |       | 🗸 Галигров Даниил Андрееви                   | ч                 | 8       | 8     | 8        | Θ     | Θ       | Θ      | X  | X  | X  |   |             |   |   |               |           |     |      |
|       | 4    |       | 🗸 Гамзов Александр Денисов                   | ич                |         |       |          |       |         |        |    | X  | X  |   |             |   |   |               |           |     |      |
|       | 5    |       | 🗸 Гатауллин Мансур Марселе                   | вич               | Θ       | Θ     | Θ        | Θ     | 0       | Θ      | X  | X  | X  |   |             |   |   |               |           |     |      |
|       | 6    |       | 🗸 Грязин Степан Александров                  | вич               |         |       |          |       |         |        | X  | X  | X  |   |             |   |   |               |           |     |      |
|       | 7    |       | <ul> <li>Кириллов Максим Андреев</li> </ul>  | ич                | Θ       | 0     | 0        | 8     | 0       | 8      | X  | X  | X  |   |             |   |   |               |           |     |      |
|       | 8    |       | <ul> <li>Мухачев Андрей Юрьевич</li> </ul>   |                   |         |       |          |       |         |        | X  | X  |    |   |             |   |   |               |           |     |      |
|       | 9    |       | <ul> <li>Татаркин Евгений Игореви</li> </ul> | 4                 | Θ       | 0     | 0        | 8     | 0       | 8      | X  | X  | X  |   |             |   |   |               |           |     |      |
|       | 10   |       | <ul> <li>Тимуршин Булат Рамилеви</li> </ul>  | ч                 |         |       |          |       |         |        | X  |    |    |   |             |   |   |               |           |     |      |
|       | 11   |       | <ul> <li>Хорьков Елисей Витальеви</li> </ul> | 4                 | 0       | 8     | 0        | 8     | 8       | 8      | X  | X  | X  |   |             |   |   |               |           |     |      |
|       | 12   |       | <ul> <li>Хорькова Алиса Витальевн</li> </ul> | a                 |         |       |          |       |         |        |    |    |    |   |             |   |   |               |           |     | - 1  |
|       | 13   |       | <ul> <li>Шляпин Данил Александро</li> </ul>  | вич               | Θ       | 8     | 8        | 8     | Θ       | 8      | X  | X  | X  |   |             |   |   |               |           |     |      |

| A۲ | глийс | ский язык для начина 🗢 🛛 Группа 2. Англий            | ский для | X \Q | csv | 🖶 Be | ерсия для | печати  |           |    |    | < | Май 2023 | ± | $\rightarrow$ | 2022/2023 | $\bigtriangledown$ |
|----|-------|------------------------------------------------------|----------|------|-----|------|-----------|---------|-----------|----|----|---|----------|---|---------------|-----------|--------------------|
|    |       | Vuoc <del>o</del> uav 1                              | вт       | чт   | BT  | ЧТ   | вт        | чт      | вт        | ЧТ | BT |   |          |   |               |           |                    |
|    |       | Участник                                             | 2        | 4    | 9   | 11   | 14        | 10      |           | 25 | 30 |   |          |   |               |           |                    |
| 1  |       | <ul> <li>Абдрахманов Данис Фердинандович</li> </ul>  |          |      | ×   | 8    | 0 сн      |         | тметки    | X  | ×  |   |          |   |               |           |                    |
| 2  |       | 🗸 Бегун Данис Эдуардович                             |          |      | ×   | 3    | 🛱 Да      | га      | D         | X  | ×  |   |          |   |               |           |                    |
| 3  |       | 🗸 Гибадуллин Ильназ Ленарович                        |          |      | ×   | 3    | Ф Па      | раметры | і занятия | X  | ×  |   |          |   |               |           |                    |
| 4  |       | <ul> <li>Говоров Рафаэль Михайлович</li> </ul>       |          |      | ×   | 0    | 8         | 8       | X         | X  | ×  |   |          |   |               |           |                    |
| 5  |       | 🗸 Ефимова Карина Сергеевна                           |          |      | ×   |      |           |         | X         |    | ×  |   |          |   |               |           |                    |
| 6  |       | <ul> <li>Сазанова Ангелина Эдуардовна</li> </ul>     |          |      | ×   |      |           |         |           |    | ×  |   |          |   |               |           |                    |
| 7  |       | <ul> <li>Спиридонов Михаил Алексеевич</li> </ul>     |          |      | ×   |      |           |         | X         |    | ×  |   |          |   |               |           |                    |
| 8  |       | <ul> <li>Токмянин Александр Александрович</li> </ul> |          |      | ×   |      |           |         |           |    | ×  |   |          |   |               |           |                    |
| 9  |       | <ul> <li>Хайрутдинов Амир Булатович</li> </ul>       |          |      | ×   |      |           |         | X         | X  | ×  |   |          |   |               |           |                    |
| 10 |       | 🗸 Хафизов Айдар Ахметович                            |          |      | ×   |      |           |         |           |    | ×  |   |          |   |               |           |                    |
| 11 |       | <ul> <li>Хуснутдинов Аскар Артурович</li> </ul>      |          |      | ×   |      |           |         | X         |    | ×  |   |          |   |               |           |                    |

Нажав на любую дату, можно отметить сразу всех учеников и, наоборот, снять все отметки

#### Журнал посещаемости группы "Группа 2. Английский для начинающих программистов" Журнал посещаемости w Группа 2. Английский для csv Английский язык для начина 🛛 🖓 X \vee Версия для печати ← Май 2023 ΒT ЧΤ BT чт ΒT ЧΤ ΒT ЧΤ BT Участник 🏌 2 4 9 25 30 Ø Отметить всех × × Абдрахманов Данис Фердинандович $\odot$ 1 Снять все отметки × 🗸 Бегун Данис Эдуардович 2 **7** Дата Х Отменить Ę × Гибадуллин Ильназ Ленарович 🔹 Параметры занятия Ô 3 Добавить X Ż Изменить Говоров Рафаэль Михайлович 4 × × 5 Ефимова Карина Сергеевна × ΪX Сазанова Ангелина Эдуардовна 6 × × 7 Спиридонов Михаил Алексеевич Ŕ Ŕ 8 Токмянин Александр Александрович 9 Хайрутдинов Амир Булатович

Новости

🔘 База знаний

При нажатии на «Дата» можно отменить занятие, при переносе добавить дату и время, или просто изменить время.

| іскиі | Парамет     | ры зан    | яти   | я на 11 | 1.05.20 | 23 |   |   | _ 2 × .            |   |
|-------|-------------|-----------|-------|---------|---------|----|---|---|--------------------|---|
| кий д | Тема заняті | ия:       |       |         |         |    |   |   |                    | E |
| B     | Что нас ж   | дет в бу, | дуще  | м?      |         |    |   |   |                    |   |
| 2     | Вид заняти  | й:        |       |         |         |    |   |   |                    |   |
| 8     | Группова    | я работа  | ×     |         |         |    |   |   | $\bigtriangledown$ |   |
| 8     | Описание:   |           |       |         |         |    |   |   |                    |   |
| 8     | Опрос. П    | рактичес  | кая р | абота.  |         |    |   |   |                    |   |
| 8     |             |           |       |         |         |    |   |   |                    |   |
| 8     |             |           |       |         |         |    |   |   |                    |   |
| 0     |             |           |       |         |         |    |   | C | охранить           |   |
| 3     | 8           | × (       | *     | 8       | 3       | X  | X | 1 |                    |   |
|       | 0           | <b>⇔</b>  | 2     | 0       | 0       |    |   |   |                    |   |

В параметрах можно изменить тему, вид занятие и описание.

Как и в обычном журнале, кроме отметок о посещении необходимо заполнять календарно-тематический план. Дата и время заполняются автоматически исходя из вашего расписания, в «Теме занятия» мы вписываем то, что в журнале называется «Содержание занятий согласно ДОП». Тип занятия у нас в центре всегда групповой, кроме платных услуг. В «Описание занятия» нужно вписывать то, что в вашей программе называется «формой контроля». Делать это нужно каждый месяц, либо заполнить заранее.

| Жур   | нал посещаемост    | и группы "Гр  | уппа 2. Английский для начинающих програ      | ммистов"    | _ * ×                          |
|-------|--------------------|---------------|-----------------------------------------------|-------------|--------------------------------|
| ости  | Английский язык дл | я начинающего | п 🗢 🛛 Группа 2. Английский для начинак 🗙 🗢 📑  | ← (         | ентябрь 2022 🟥 🔶 2022/2023 🔻 🧭 |
| цаем  | Дата занятия       | Время на      | Тема занятия                                  | Тип занятия | Описание занятия               |
| посеі | 06.09.2022         | 16:00         | 🥒 Знакомство с программой. Лексика аппаратног | 🖉 групповое | 🥒 Опрос. Практическая работа.  |
| рнал  | 07.09.2022         | 16:00         | Рабочий стол                                  | 🖉 групповое | 🥒 Опрос. Практическая работа.  |
| ¥     | 13.09.2022         | 16:00         | 🥟 Клавиатура                                  | 🖉 групповое | 🥒 Опрос. Практическая работа.  |
| Π     | 14.09.2022         | 16:00         | 🥒 Мышка                                       | 🖉 групповое | 🥒 Опрос. Практическая работа.  |
| -     | 20.09.2022         | 16:00         | 🥟 Названия функций сканнера                   | 🖉 групповое | 🥒 Опрос. Практическая работа.  |
|       | 21.09.2022         | 16:00         | 🥒 Названия функций принтера                   | 🖉 групповое | 🥒 Опрос. Практическая работа.  |
|       | 27.09.2022         | 16:00         | 🥟 Функции различный девайсов (1 часть)        | 🖉 групповое | 🥒 Опрос. Практическая работа.  |
|       | 29.09.2022         | 16:00         | 🥟 Функции различных девайсов (2 часть)        | 🖉 групповое | 🥒 Опрос. Практическая работа.  |

Ранее была возможность переводить детей в другие группы и отчислять их. Сейчас это может сделать только администратор.

На всякий случай расскажем про процесс, в будущем функцию могут вернуть.

Чтобы отчислить/зачислить ребенка в другую группу, необходимо нажать на иконку слева от фамилии. Выйдет окно с функциями «перевести» и «отчислить»

| Жур    | онал | посе | щаемости группы "Группа 1. Осно                | вы верст   | ки сай | іта" |       |         |        |    |    |                 |   |
|--------|------|------|------------------------------------------------|------------|--------|------|-------|---------|--------|----|----|-----------------|---|
| ости   | Oc   | новы | вёрстки сайта 🗢 Группа 1. Основ                | вы верстки | X 🗠    | CW   | w Bep | сия для | печати |    |    | <del>&lt;</del> | P |
| цаем   |      |      | Vuseruur †                                     | СБ         | вс     | СБ   | вс    | СБ      | BC     | СБ | BC |                 |   |
| посег  |      | U    | участник                                       | 6          | 7      | 13   | 14    | 20      | 21     | 27 | 28 |                 |   |
| рнал і | 1    |      | Перевести (1) у Марселевна                     |            |        |      |       |         |        |    | X  |                 |   |
| Жy     | 2    |      | Ф Отчислить (1)                                |            |        |      |       |         |        |    |    |                 |   |
| Ê      | 3    |      | <ul> <li>Григорьев Семен Дмитриевич</li> </ul> |            |        |      |       |         |        |    | X  |                 |   |
|        | 4    |      | 🗸 Зарипов Камиль Айратович                     |            |        |      |       |         |        |    |    |                 |   |
|        | 5    |      | <ul> <li>Иванов Егор Андреевич</li> </ul>      |            |        |      |       |         |        |    | X  |                 |   |
|        | 6    |      | 🗸 Куликова Алиса Витальевна                    |            |        |      |       |         |        |    |    |                 |   |

| Перевод                                              | _ ×     |
|------------------------------------------------------|---------|
| Группа/Класс *:                                      |         |
| Группа 1. Основы верстки сайта (76299, Основы вёрстн | ки са 🗢 |
| Источник финансирования *:                           |         |
| Бюджет                                               | X 🗠     |
| Год *:                                               |         |
| Год                                                  |         |
| Номер приказа *:                                     |         |
| Номер приказа                                        |         |
| Дата приказа *:                                      |         |
| Дата приказа                                         | 曲       |
| Дата начала обучения *:                              |         |
| Дата начала обучения                                 | 曲       |
|                                                      |         |
| Да Отмена                                            |         |

| Отчисление         | _ × _   |
|--------------------|---------|
| Номер приказа *:   |         |
| Номер приказа      |         |
| Дата приказа *:    |         |
| Дата приказа       | <b></b> |
| Дата отчисления *: |         |
| Дата отчисления    | <b></b> |
| Причина *:         |         |
| Выберите причину   |         |
|                    |         |
| Да                 | Отмена  |

При переводе в другую группу необходимо выбрать ее из выпадающего списка, а также ввести год обучения и дату начала обучения. Также необходимо ввести номер и дату приказа на зачисления. Это информацию можно уточнить у администраторов. С отчислением тоже самое: номер и дата приказа, дата отчисления. Нужно указать причину отчисления. В выпадающем окне будут две причины; Окончание обучения по программе и Заявление об отчислении.

# Раздел «Пользователи сайта»

#### 💄 Пользователи сайта

\_ \* ×

Введите для поиска по клиентам...

| iD   | ФИО                              | Email                     | Количество детей | Количество заявок  | Телефон            | Причи | Удален             |
|------|----------------------------------|---------------------------|------------------|--------------------|--------------------|-------|--------------------|
| iD   | ФИО                              | Email                     | Количество детей | = 🗢 Количество за: | Телефон            | Тип ▽ | $\bigtriangledown$ |
| 3996 | Григорьева Динара Минфатыховна   | dinara105@mail.ru         | 2                | 2                  | +7 (917) 267-01-68 | -     | Нет                |
| 3970 | Валитова Сирина Мубарякзяновна   | sirina-va@mail.ru         | 1                | 3                  | +7 (917) 259-17-35 | -     | Нет                |
| 3962 | Ипполитова Наталья Александровна | 89874070053@ya.ru         | 4                | 4                  | +7 (987) 407-00-53 | -     | Нет                |
| 3306 | Мухачев Андрей Юрьевич           | krab_1324@mail.ru         | 1                | 1                  | +7 (937) 622-25-90 | -     | Нет                |
| 2931 | Хорькова Евгения Андреевна       | horkovae714@gmail.com     | 4                | 8                  | +7 (953) 492-42-67 | -     | Нет                |
| 2585 | Грязин Александр Николаевич      | aleksandrgryazin@inbox.ru | 1                | 1                  | +7 (917) 224-08-16 | -     | Нет                |
| 2489 | Шляпин Александр Владимирович    | sasha2005@yandex.ru       | 1                | 3                  | +7 (917) 395-90-53 | -     | Нет                |
| 2476 | Тазиев Даниил Артемович          | tazievdaniil5@gmail.com   | 1                | 2                  | +7 (917) 856-58-55 | -     | Нет                |
| 2293 | Глинкина Ольга Владимировна      | oglinkina85@gmail.com     | 2                | 13                 | +7 (987) 399-55-69 | -     | Нет                |
| 2113 | Нургалиева Юлия Илшатовна        | ascer2007@rambler.ru      | 2                | 5                  | +7 (927) 033-79-41 | -     | Нет                |
| 2094 | Аламов Равиль Рустамович         | ravilalam06@mail.ru       | 1                | 1                  | +7 (960) 039-83-96 | -     | Нет                |
| 2091 | Гатауллина Инесса Ильдусовна     | trumet4l@gmail.com        | 1                | 1                  | +7 (927) 404-03-21 | -     | Нет                |
| 2062 | Татаркин Евгений Игоревич        | ztatarkin@inbox.ru        | 1                | 1                  | +7 (922) 386-55-74 | -     | Нет                |
| 2009 | Парсина Юлия Владимировна        | Parsina_y@icloud.com      | 2                | 4                  | +7 (987) 290-50-33 | -     | Нет                |

### Можно <u>посмотреть контакты родителей</u> при нажатии на фамилию

## Раздел «Дети»

**∦** Дети

| iD   | ФИО ребенка            | Кол-во а  | День рождения   | Пол     | Муниципалитет | Названи  | Номер се | Финанси | Подтвер | Подтвер | Есть зач  | Удален  |
|------|------------------------|-----------|-----------------|---------|---------------|----------|----------|---------|---------|---------|-----------|---------|
| iD   | ФИО ребенка            | Кол-во ак | День рождениз 🗢 | Выбер 🗢 | Муниципалит 🗢 | Назваі 🗢 | Номер се | Финан 🗢 | Подтв 🗢 | Подтв 🗢 | Есть зі 🗢 | нет 🗙 🗢 |
| 1f79 | Ипполитов Алексей Ник  | 1         | 03.07.2008      | Мужской | г. Казань     | -        | 1_039782 | Нет     | -       | Да      | Да        | Нет     |
| ebd  | Григорьев Эмиль Эдуар  | 1         | 05.05.2009      | Мужской | г. Казань     | -        |          | Нет     | -       | Нет     | Нет       | Нет     |
| 26c1 | Валитов Ильсур Ильдар  | 3         | 06.12.2007      | Мужской | г. Казань     | -        |          | Нет     | -       | Да      | Да        | Нет     |
| e1fb | Тазиев Даниил Артёмов  | 2         | 07.03.2006      | Мужской | г. Казань     | -        | 1_034238 | Нет     | МБУДО « | Да      | Дa        | Нет     |
| 812  | Мухачев Андрей Юрьев   | 1         | 19.12.2002      | Мужской | г. Казань     | -        |          | Нет     | МБУДО « | Да      | Да        | Нет     |
| 706c | Аламов Равиль Рустамо  | 1         | 23.10.2006      | Мужской | г. Казань     | -        | 1_033158 | Нет     | МБУДО « | Да      | Да        | Нет     |
| 8094 | Хорьков Елисей Виталь  | 1         | 19.03.2007      | Мужской | г. Казань     | -        |          | Нет     | МБУДО « | Да      | Да        | Нет     |
| 0d2  | Хорькова Алиса Виталь  | 1         | 22.03.2005      | Женский | г. Казань     | -        |          | Нет     | МБУДО « | Да      | Да        | Нет     |
| 0036 | Грязин Степан Александ | 1         | 12.01.2006      | Мужской | г. Казань     | -        |          | Нет     | МБУДО « | Да      | Да        | Нет     |
| b43  | Шляпин Данил Алексан   | 1         | 11.12.2004      | Мужской | г. Казань     | -        | 1_025409 | Нет     | -       | Да      | Да        | Нет     |
| 46a6 | Глинкин Арсений Артем  | 4         | 26.03.2010      | Мужской | г. Казань     | -        | 1_023481 | Нет     | -       | Да      | Да        | Нет     |
| c642 | Нургалиев Аскер Наило  | 3         | 19.08.2007      | Мужской | г. Казань     | -        |          | Нет     | МБУДО « | Да      | Да        | Нет     |
| d41  | Гатауллин Мансур Марс  | 1         | 27.08.2004      | Мужской | г. Казань     | -        | 1_021245 | Нет     | МБУДО « | Да      | Да        | Нет     |
| 5ce4 | Тимуршин Булат Рамил   | 1         | 29.08.2004      | Мужской | г. Казань     | -        |          | Нет     | МБУДО « | Дa      | Дa        | Нет     |

| Редактирование   | записи #758fe1a0-a5d8-4c9e-8fab-f189bbc30990              |         | _   |
|------------------|-----------------------------------------------------------|---------|-----|
| Основные         | Фамилия *:                                                | Имя *:  | Â   |
| Адрес проживания | Спиридонов                                                | Михаил  |     |
| Заявки           | Отчество:                                                 |         |     |
| Сертификаты      | Алексеевич                                                |         |     |
| Календарь        | Гражданство *:                                            |         |     |
| Сборная          | РОССИЯ                                                    |         | X \ |
|                  | Телефон:                                                  |         |     |
|                  |                                                           |         |     |
|                  | Дата рождения *:                                          | Пол *:  |     |
|                  | 14.10.2010                                                | Мужской |     |
|                  | Родитель, законный представитель:                         |         |     |
|                  | Спиридонова Юлия Владимировна, uristmostaf@mail.ru        |         |     |
|                  | Тип организации:                                          |         |     |
|                  |                                                           |         |     |
|                  | Название места учебы:                                     |         |     |
|                  |                                                           |         |     |
|                  | Название места учебы (выбор из зарегистрированных организ | аций):  |     |
|                  |                                                           |         |     |

При нажатии на ФИО ребенка, выходит карточка с информацией о дате рождения, законном представителе и т.д.